## Label-Lite Online

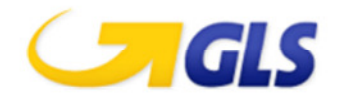

## Exporteer uw adressen uit Label-lite en importeer in Label-Lite Online

## Om uw adressen uit Label-Lite te exporteren, volg onderstaande richtlijnen:

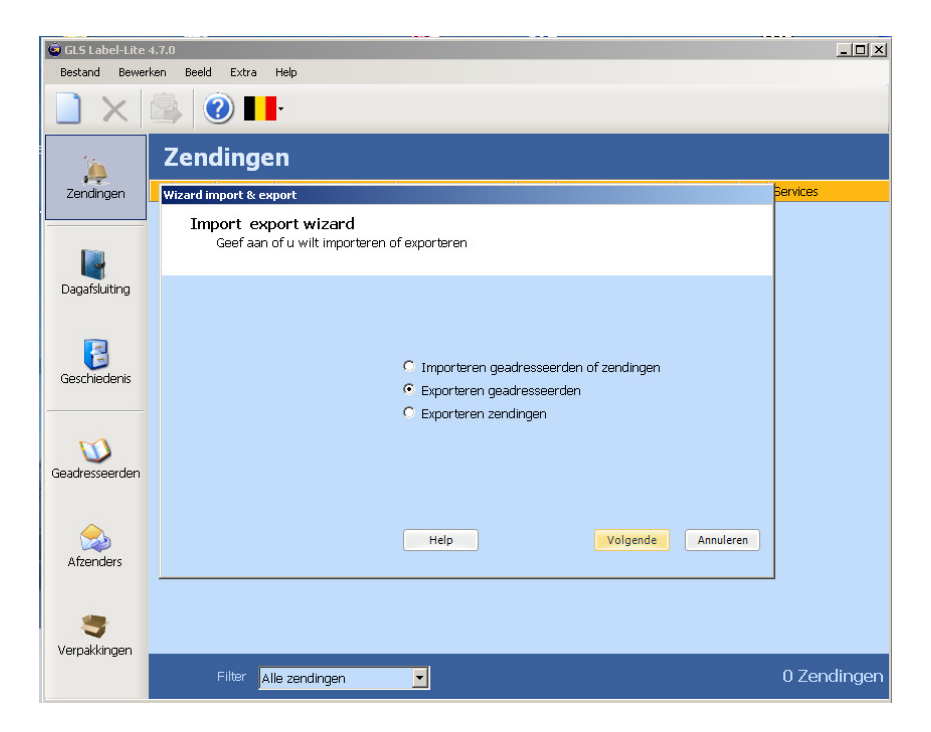

Selecteer *Import en Export* in het menu *Extra* en kies *Exporteren geadresseerden*. Vervolgens kiest u het bestandsformaat, **Komma gescheiden (.csv)** en de map waarnaar u het bestand naar wenst te exporteren.

| ard export                                                                               |                                               |  |  |  |
|------------------------------------------------------------------------------------------|-----------------------------------------------|--|--|--|
| Exporteren geadresseerden naar bestand<br>Selecteer het gewenste exportformaat en de map |                                               |  |  |  |
|                                                                                          |                                               |  |  |  |
| Kiec het gewenste formaat:                                                               | Vomma ascebaidas ( cou)                       |  |  |  |
| Nes net gewonste formaat.                                                                | Komma gescheiden (.csv)                       |  |  |  |
|                                                                                          | Tab gescheiden (.txt)                         |  |  |  |
|                                                                                          |                                               |  |  |  |
| Uitvoer map:                                                                             | Excel bestand (.xls)<br>Excel bestand (.xlsx) |  |  |  |

Indien u geen export folder hebt ingegeven, zal u het export adressenbestand terugvinden in de default exportfolder van Label-Lite :

C:\Program Files\GLS\Label-Lite 4\Export\LLAddresseesExport.csv

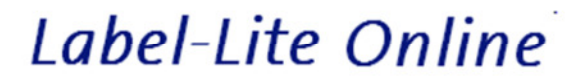

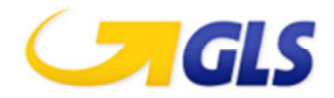

## Om uw Label-Lite adressen te importeren, volg onderstaande richtlijnen:

| Label-Lite <b>7</b> 0nline                           | Diensten | Administratie       |
|------------------------------------------------------|----------|---------------------|
| Importeren en corrigeren<br>Importeren en corrigeren |          | (Alles wissen)      |
| Lokaal op te laden bestand                           |          | ] 0                 |
|                                                      | Zoeken   | Een bestand opladen |

Selecteer Importeren en corrigeren in het menu Adressen.

Klikt Browse en ga naar de map waar u het Label-Lite exportbestand bewaarde, standaard : C:\Program Files\GLS\Label-Lite 4\Export\ LLAddresseesExport.csv

Klik nu in dit venster op Open en vervolgens op Een bestand opladen.

Na het importeren krijgt u een overzicht van het geïmporteerde en eventueel geweigerde adressen.

| Samenvatting                           |                                             |
|----------------------------------------|---------------------------------------------|
| Aantal gelezen records : 318           |                                             |
| Aantal records geimporteerd : 268      |                                             |
| Aantal gecreëerde records : 0          |                                             |
| Aantal gewijzigde records : 268        |                                             |
| Aantal foutieve records : 49           |                                             |
| Aantal foutieve records gecreëerd : 0  |                                             |
| Aantal foutieve records gewijzigd : 49 |                                             |
| Aantal geweigerde records : 1          |                                             |
| Jw geweigerde adres                    |                                             |
| Geweigerde records                     | Motier                                      |
| JELLY JELLYBEAN THE LAWN WEST GROVE DO | NNYBROOK DOUG CORK Landcode is niet geldig. |

U kan de foutieve records verbeteren of verwijderen.

| Uw te verbeteren klantadressen |                               |                                   |       |  |  |  |  |  |
|--------------------------------|-------------------------------|-----------------------------------|-------|--|--|--|--|--|
| 🕑 U heeft 83 foutieve records  |                               |                                   |       |  |  |  |  |  |
| Alias                          | Straat                        | Nr Bus Land Postcode Gemeente     | Actie |  |  |  |  |  |
| ABITARE                        | ZAC LANGWIES                  | 2 LU 6131 JUNGLINSTER             | 2 X   |  |  |  |  |  |
| ALDA                           | RUE ANGELO FRONDONI L S PEDRO | 529 PT 4839 POVOA DE LANHOSO POVO | 🖉 🖍   |  |  |  |  |  |